## MySchedule User Guide - How to View My Positions

## Introduction

*MySchedule* allows you to quickly and easily view all of your unit and occupation types at any time. This document will help you find this information in your own employee profile.

## Instructions

- 1. Login to *mySchedule.vch.ca* with your VCH user account.
- 2. Select your employee information from the top right corner to open the menu:
- 3. Select My Account from the drop-down menu:

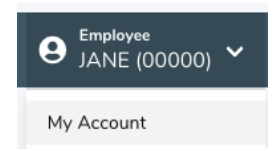

- 4. Click on the **My Positions** tab.
- 5. Your employee position information is displayed on the **My Positions** screen:

## **My Account - My Positions**

| My Info My F                    | Positions Smart Call Notifications Ch     | nange Password             |           |             |             |
|---------------------------------|-------------------------------------------|----------------------------|-----------|-------------|-------------|
| Employee Hire Date: Jun 19 2017 |                                           |                            |           |             |             |
| Title                           | Facility                                  | Unit                       | Status    | Start Date  | Expiry Date |
| 10001-Cleaner                   | 423 - GTW Gateway Lodge                   | 423 - GTW HK & Laundry     | FULL-TIME | Jun 25 2019 | -           |
| 10001-Cleaner                   | 424 - PIC Parkside Intermediate Care Home | 424 - PIC RC PG HK/Laundry | FULL-TIME | Jun 25 2019 | -           |
| 10001-Cleaner                   | 421 - UHN University Hospital of Northern | 421 - UHN Housekeeping     | FULL-TIME | Jun 25 2019 | -           |

6. Please contact your manager or Staffing if you have any questions or concerns about your employee position information.